# GETTING STARTED

#### D: OID BIONIC BY MOTOROLA

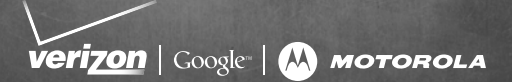

# CONTENTS

| WELCOME                                  |  |
|------------------------------------------|--|
| MY VERIZON                               |  |
| BASICS                                   |  |
| SMARTPHONE FEATURES                      |  |
| FIRST STEPS 7                            |  |
| TOUCHSCREEN TIPS12                       |  |
| UNLOCK & LOCK TOUCHSCREEN                |  |
| HOME SCREEN14                            |  |
| NOTIFICATIONS 15                         |  |
| APP MENU                                 |  |
| MAKE & ANSWER CALLS 17                   |  |
| CONTACTS 19                              |  |
| VOICEMAIL                                |  |
| RINGTONES 22                             |  |
| Wi-Fi 22                                 |  |
| BLUETOOTH <sup>®</sup> 24                |  |
| HEARING AID COMPATIBILITY INFORMATION 25 |  |
| APPS & FEATURES 26                       |  |
| VERIZON APPS 26                          |  |
| ANDROID MARKET <sup>™</sup>              |  |
| THE WEBTOP APPLICATION27                 |  |

# CONTENTS

|     | ZUMOCAST<br>MOTOPRINT<br>MESSAGING<br>MUSIC<br>PHOTOS<br>VIDEOS<br>GALLERY<br>MIRROR MODE<br>MOBILE WEB<br>BE A MEDIA MOGUL<br>SEE IT ALL.<br>PLAY IT UP<br>VERIZON SAFEGUARDS<br>VZ NAVIGATOR* | 28<br>28<br>30<br>32<br>33<br>34<br>35<br>35<br>35<br>35<br>36<br>37<br>37<br>38 |
|-----|----------------------------------------------------------------------------------------------------|----------------------------------------------------------------------------------|
| ~~~ | ΜΟΤΟΡΟΙ ΔΙ ΔΡΟΟΟΚ™                                                                                                    | 40                                                                               |
|     | HD STATION                                                                                                    | 41                                                                               |
|     | ADAPTER FOR WEBTOP APPLICATION                                                                                                    | 41                                                                               |
|     | VEHICLE NAVIGATION MOUNT                                                                                                    | 42                                                                               |
|     | MOTOROLA WIRELESS KEYBOARD                                                                                                    | 42                                                                               |
|     | HIGH SPEED 1080p CABLE                                                                                                    | 43                                                                               |
|     | STANDARD DOCK                                                                                                    | 43                                                                               |
|     | BATTERY DOCK                                                                                                    | 43                                                                               |
|     | WIRELESS CHARGING BATTERY COVER                                                                                                    | 44                                                                               |
|     |                                                                                                    |                                                                                  |

# WELCOME

# THANK YOU FOR CHOOSING VERIZON WIRELESS

You're now connected to America's largest, most reliable Verizon 4G LTE Network. That's up to ten times faster than 3G. So go ahead, make yourself heard. For more information, visit verizonwireless.com/4GLTE.

This book will show you how to unleash the potential of your new device. Assistance is at your fingertips at **verizonwireless.com**. Customer Service is at your disposal at 1-800-922-0204 or at any Verizon Wireless Store. A comprehensive User Guide is available on demand—simply download one at **support.vzw.com/phones**, or call 1-800-734-5870 to order a copy.

**Note:** Devices and software are constantly evolving—the screen images and icons you see here are for reference only.

#### IMPORTANT CUSTOMER INFORMATION

#### DATA PLANS AND FEATURES Content and Internet Access

Many services and applications offered through your device are provided by third parties. Before you use, link to or download a service provided by a third party, or an application such as a non-Verizon Wireless location-based GPS-type service, chat room, marketplace or social network from your device, you should review the terms of such service or application and applicable privacy policy. Personal information you submit may be read, collected or used by the service or application provider and/or other users of those forums.

Verizon Wireless is not responsible for any information, content or services you access, download or use from the Internet. You are responsible for maintaining virus and other Internet security protections when accessing service. For additional information, visit the Verizon Content Policy at

responsibility.verizonwireless.com/contentpolicy. Your Verizon Wireless Customer Agreement terms and conditions and certain other specially identified terms govern your use of any Verizon Wireless products and services.

# **MY VERIZON**

Save time. Save money. Register now at verizonwireless.com/myverizon.

Manage your account. Quickly check your voice, text and data usage or make adjustments to your plan at any time.

**Get personalized support.** My Support answers your questions quickly.

**Pay bills your way.** Go green and set up Paperless Billing, make a one-time payment, or use Auto Pay and never worry about missing a payment.

Much more. Transfer your contacts in no time with Backup Assistant<sup>SM</sup> Plus, move your media, pick your Friends & Family<sup>®</sup>, or view email in one place from popular Internet-based email accounts, including Yahoo!<sup>®</sup>, AOL<sup>®</sup>, Gmail<sup>™</sup>, and Windows Live.

Caution: Before assembling, charging, or using your phone for the first time, please read the important safety, regulatory and legal information provided with your product.

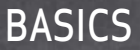

#### SMARTPHONE FEATURES

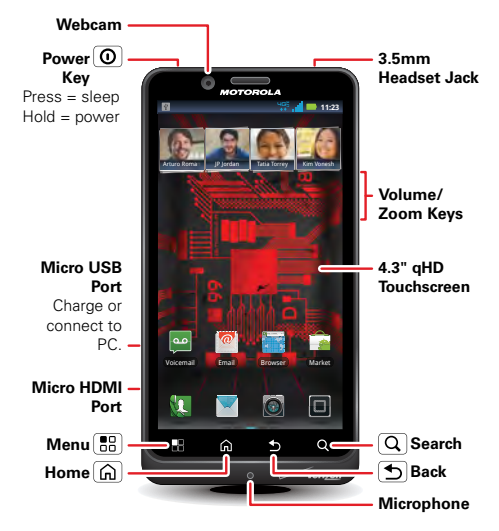

BASICS

#### FIRST STEPS

#### INSTALL THE 4G SIM CARD

Note: A Subscriber Identity Module (SIM Card) is a "smartcard" that houses personal information, such as your mobile phone number, calling plan, account information, and content, such as contacts, text messages, and call history.

The Verizon Wireless 4G SIM Card is compatible with any Verizon Wireless 4G certified device. You can move the 4G SIM Card from one device to another and your wireless service will work seamlessly as long as you have a compatible device and service plan. To see which devices are compatible with the Verizon Wireless 4G SIM Card, visit verizonwireless.com/certifieddevice.

#### ASSEMBLE & CHARGE BATTERY

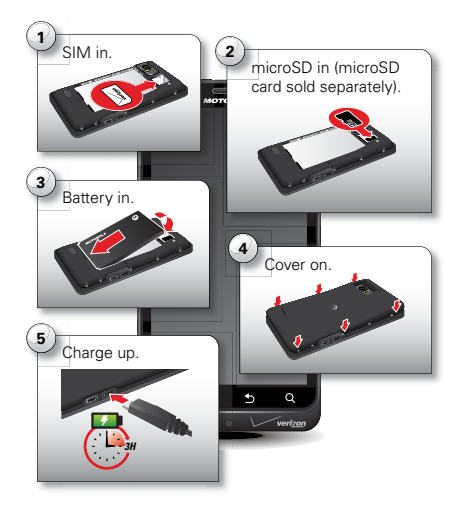

Warning: Please use only an approved charging accessory to charge your device. Improper handling of the charging port, as well as the use of an incompatible charger, may cause damage to your device and void your warranty.

# TURN ON YOUR SMARTPHONE FOR THE FIRST TIME

It's important to fully charge the battery before turning on your smartphone.

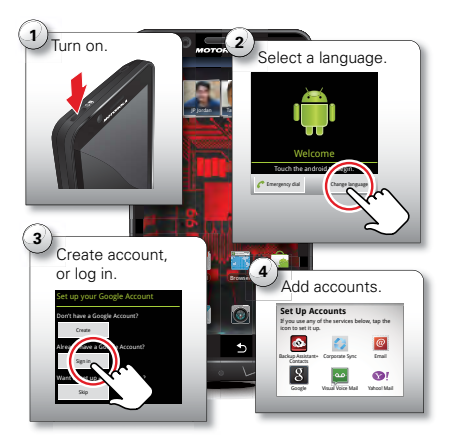

Record your Google account information for future reference.

Username: \_\_\_\_\_@gmail.com

Password:

Note: You don't need to have a Google Gmail account to use your phone. Feel free to skip this step if you don't have a Gmail account.

**Note:** If you have an existing Google Gmail account, your contacts from that account are synced to your smartphone.

Note: Your smartphone supports data-intensive apps and services. It is strongly recommended that you purchase a data plan to meet your needs.

#### SET UP YOUR SMARTPHONE

When you turn on your smartphone for the first time, you can quickly set up various accounts such as Google™, Corporate Sync, email, and social networking sites. Simply follow the on-screen instructions.

For more information on how to set up your email, visit **smartphones.verizonwireless.com**. Click on the Smartphone Support tab and select your smartphone.

#### ADD ACCOUNTS

Follow these steps to add more email or social networking accounts after you've already completed initial setup:

BASICS

- 1 From the home screen, touch 🔲 to see your applications.
- 2 Touch My Accounts > Add account > account type, and follow the prompts to set up your account.

#### BACKUP ASSISTANT<sup>™</sup> PLUS

Backup Assistant Plus is a free service from Verizon Wireless that saves your smartphone's contacts to a secure server. If your smartphone is lost or damaged, or if you upgrade to a new smartphone, Backup Assistant Plus will restore your contacts.

From the home screen, touch Menu 💽 > Settings > Backup Assistant+, and then enter your password.

Note: Subject to specific terms of use. Results may vary based on backup schedule and other factors. See verizonwireless.com/baplus for more details.

#### TOUCHSCREEN TIPS

Here are some tips on how to navigate around your smartphone.

Touch: Choose an icon or option.

Touch & hold: Show options.

Drag: Scroll or move slowly.

Flick: Scroll or move quickly.

Zoom: Slide fingers apart or together to zoom in or out on Google Maps<sup>™</sup>, web pages, or photos. You can also double-touch (tap twice, quickly) on the screen to zoom in or out.

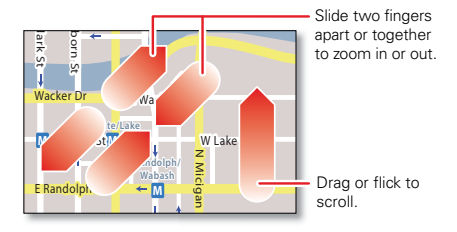

BASICS

#### UNLOCK & LOCK TOUCHSCREEN

To unlock the screen, press Power (), then drag ft to the right.

To lock the screen, press Power (), or let the screen time out (don't press anything).

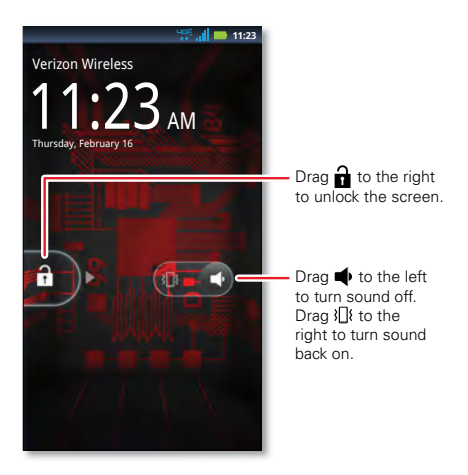

BASICS

#### HOME SCREEN

Use the home screen to see what's most important to you—you'll see it when you turn on your phone or touch Home (a) from another screen.

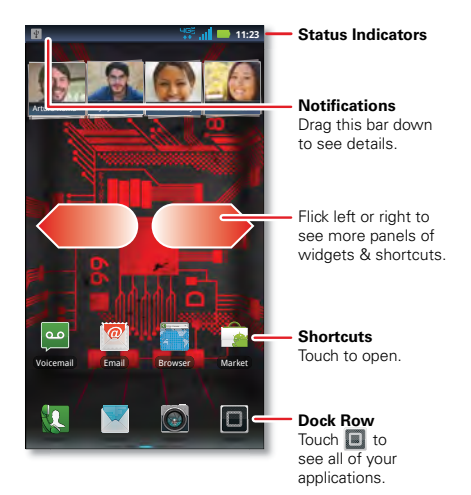

Tip: From the home screen, touch Home (m) to see thumbnails of the five home screen panels. Touch a thumbnail to go to the panel.

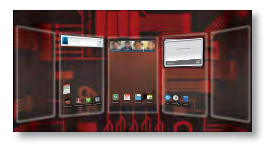

To add an app shortcut to the home screen, touch and hold an empty spot on the home screen, touch Shortcuts > Applications, and select a shortcut.

To change one of the shortcuts in the **dock** row at the bottom of the home screen (except for the app menu icon **I**), touch and hold the dock shortcut, then select the shortcut you want to replace it.

#### NOTIFICATIONS

Icons at the top of the screen notify you about messages and smartphone status. To see

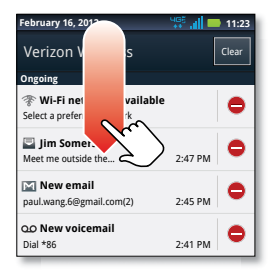

your notifications, touch the status bar and drag it down. Touch a notification to select it.

To dismiss a single notification, touch  $\bigcirc$ . To dismiss all notifications, touch  $\bigcirc$ .

#### APP MENU

You can find all of your apps in one place. From any home screen panel, touch to open the app menu. Flick left

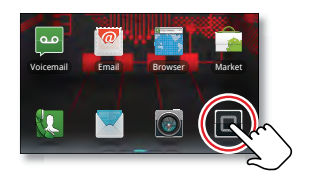

or right to see all of your app panels.

#### MAKE & ANSWER CALLS

To make a call, touch **[I] Dialer**, enter a number, then touch **[]**.

Tip: If the screen is locked, drag 🔒 to the right first.

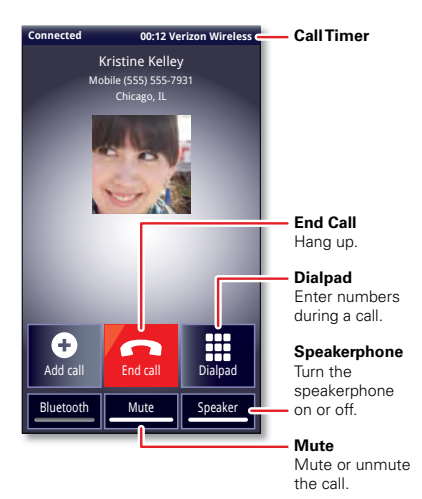

BASICS

To answer a call when the screen is active, touch Answer. When the screen is locked, answer an incoming call by dragging **(** to the right.

To ignore a call when the screen is active, touch the screen is active, incoming call, your smartphone gives you the option to send a text message to the caller. Select a message and touch **Ok** to send it, or touch **Cancel** to exit without sending a message.

**Tip:** To silence an incoming call alert, press Power **O** or the volume keys.

Note: Your smartphone includes a proximity sensor. When you hold the smartphone to your ear, the display turns off to prevent accidental touches. When you move the smartphone away from your ear, the display turns back on.

#### CONTACTS

Contacts like you've never had before, downloaded from your accounts. View, search, and use them your way. Touch 
> \[ \] Contacts.

| Dialer Recent Con cts Favorit | Group<br>Create & view<br>groups of contacts.              |
|-------------------------------|------------------------------------------------------------|
| Displaying 297 contacts       | Add contacts.                                              |
| A In case of emergency        | Contacts List<br>Touch to view                             |
| Abe Baudo                     | Touch & hold to                                            |
| Allie Smyth                   | message, & more.                                           |
| Anna Medina                   | Touch a letter to                                          |
| Astrid Fanning                | y jump to contact<br>names that start<br>with that letter. |

Tip: To search the list, touch type a name. When you flick or drag the list, a scroll bar appears that you can drag to move the list faster.

BASICS

#### VOICEMAIL

#### SET UP VOICEMAIL

- 1 Dial \*86 (\*VM). If you hear a greeting, touch # to interrupt it.
- 2 Follow the setup tutorial. You will be prompted to select a password, and record a voice signature and greeting.

# ACCESS VOICEMAIL FROM YOUR SMARTPHONE

- 1 Dial \*86 (\*VM). When you hear your greeting, touch # to interrupt it.
- 2 Follow the prompts to enter your password and retrieve your messages.

#### ACCESS VOICEMAIL FROM ANY PHONE

- 1 Dial your wireless number. When you hear your greeting, touch # to interrupt it.
- 2 Follow the prompts to enter your password and retrieve your messages.

#### RESET YOUR VOICEMAIL PASSWORD

To learn how to reset your password or discover other features, visit **verizonwireless.com/myverizon**.

Note: Voice mailboxes not set up within 45 days will be cancelled. Your Verizon Wireless voice mailbox is not password protected until you create a password by following the setup tutorial. Airtime and other charges will be incurred when using voicemail from your wireless device. Mobile to Mobile minutes do not apply to voicemail retrievals; you will be charged to maintain your connection to voicemail. Verizon Wireless is not liable for missed messages or deletions of messages from your voice mailbox, even if you have saved them.

#### VISUAL VOICEMAIL

One glance tells you all you need to know. View a list of messages without dialing into a mailbox. Listen or erase with the touch of a button.

#### Setting up Visual Voice Mail:

- 1 If you are a new Verizon Wireless subscriber, first dial **\*86** to set up your voicemail service.
- 2 Touch we voicemail > Subscribe to Visual Voice Mail and follow the prompts to set it up.

Note: It may take up to five minutes for Visual Voice Mail to set up. Your password and voice mail messages will be stored on the device and messages will be available to anyone with access to the device. To limit unauthorized access to the voice mail, consider locking the device when not in use. To cancel your Visual Voice Mail service, go to verizonwireless.com/myverizon or contact Customer Service. V Block must be removed to use Visual Voice Mail. Data charges apply only to the application download, which requires approximately 1 MB of data.

#### RINGTONES

Make your phone dance to your tune. Choose a ringtone, change the tone, or silence your smartphone.

To personalize your ringtones, touch Menu 💽 > Settings > Sound > Phone ringtone or Notification ringtone.

To silence your phone and make it vibrate for incoming calls, touch Menu 📳 > Settings > Sound > Silent mode, then touch Menu 🖭 > Settings > Sound > Vibrate > Always.

To assign a unique ringtone to a contact, touch **Contacts**, open a contact, then touch Menu **Options** > **Ringtone**.

Wi-Fi

#### Wi-Fi SEARCH & CONNECT

The Wi-Fi in range indicator  $\Re$  appears in the status bar when a network is available. Drag down the status bar and touch the **Wi-Fi networks available** notification to select and connect to a network.

When Wi-Fi is turned off, touch Menu 📳

> Settings > Wireless & networks > Wi-Fi settings

> Wi-Fi to turn on and scan. Touch a network to

BASICS

connect. When your smartphone is connected to the network, the Wi-Fi connected indicator 奈 appears in the status bar.

**Tip:** When you are in range and Wi-Fi is on, you will automatically reconnect to available networks you've connected to before.

#### Wi-Fi ENHANCED CONNECTIVITY

Wi-Fi Enhanced Connectivity offers a seamless transition between connections when you switch from the Verizon network to a Wi-Fi network.

When you launch an Internet-capable app like the browser, your smartphone scans for available Wi-Fi networks even when Wi-Fi is turned off, and prompts you to connect to an available Wi-Fi network. If you have a usage-based data plan, you can save on your subscribed monthly data allowance by using a Wi-Fi connection rather than the Verizon network.

#### Wi-Fi HOTSPOT

**Caution:** This application will significantly impact battery life. You may want to run this application with the charger connected.

**Note:** You need to subscribe to Wi-Fi hotspot service to use this feature. Contact Verizon Wireless for details.

Set up your smartphone as a Wi-Fi hotspot to provide portable, convenient internet access to other Wi-Fi enabled devices. To activate your Wi-Fi hotspot, touch 🔳 > 😰 Mobile Hotspot > Mobile Hotspot

When your Wi-Fi hotspot is active, other Wi-Fi enabled devices can connect by entering your hotspot's **SSID**, selecting a **Security** type, and entering the correct **Wireless password**,

Note: Risks can be associated with connecting to the public internet. It is highly recommended that you take steps to protect your computer from unauthorized access.

To set up and add encryption to your Wi-Fi hotspot, touch 
> Mobile Hotspot > Configure Mobile Hotspot.

#### **BLUETOOTH®**

# PAIR A BLUETOOTH HEADSET WITH YOUR SMARTPHONE

To connect your smartphone with a new headset device, you need to pair with it. You only need to do this once for each device—to connect again, just turn on the device.

1 Make sure the device you are pairing with is in discoverable mode.

Note: Refer to the guide that came with the device for details.

2 Touch Menu 🖭 > Settings > Wireless & networks > Bluetooth settings.

BASICS

- 3 Touch Bluetooth to turn on and scan. If Bluetooth power is already on, touch Scan for devices.
- 4 Touch a device to connect.
- If necessary, touch OK, or enter the device passkey (like 0000) to connect to the device. When the device is connected, the Bluetooth connected indicator appears in the status bar.

Note: Using a mobile device or accessory while driving may cause distraction and may be illegal. Always obey the laws and drive safely.

# HEARING AID COMPATIBILITY INFORMATION

This phone has been tested and rated for use with hearing aids for some of the wireless technologies that it uses. However, there may be some newer wireless technologies used in this phone that have not been tested yet for use with hearing aids. It is important to try the different features of this phone thoroughly and in different locations, using your hearing aid or cochlear implant, to determine if you hear any interfering noise. Consult your service provider or the manufacturer of this phone for information on hearing aid compatibility. If you have questions about return or exchange policies, consult your service provider or phone retailer.

### **APPS & FEATURES**

#### VERIZON APPS

Make your smartphone do more with music, ringtones, wallpapers, apps, and games. Check the latest scores. Keep up with Twitter and Facebook<sup>®</sup>. Even plan a vacation. We've got apps that help you do it all. Go to **verizonwireless.com** for more information.

Note: Data charges may apply.

#### ANDROID MARKET™

Android Market provides direct access to apps, games, books, and movies that you can download and install.

**Note:** You need to be signed in to your Google account to use Android Market.

- 1 Touch 🔳 > 💼 Market.
- 2 Scroll to and touch the app you want to install. Then, touch **Install** (if app is free) or **Buy**.

Note: If you need help or have questions about Android Market, touch Menu 💽 > Help.

Warning: To help prevent spyware, phishing, or viruses from affecting your phone or privacy, use apps from trusted sites, like Market.

#### THE WEBTOP APPLICATION

The webtop application instantly extends the capabilities of your smartphone. Use a webtop-enabled accessory (sold separately) to expand your smartphone interface onto any full-sized HDTV or monitor. The Firefox\* browser gives you full Internet access. Surf the web, make a call, send a text, run Google Docs and other web apps. Multiple windows let you do it all at the same time—something other smartphones just can't do. The ability to add a full size USB or wireless keyboard and mouse makes it easy for you to edit documents or type long messages.

To automatically launch the webtop application, just connect your smartphone to any of the webtop-enabled accessories below (see "ACCESSORIES" on page 40).

Use the **Adapter for webtop application** to connect and run the webtop on any HD display.

The **HD Station** connects to an HD display, plus your wireless or USB keyboard and mouse. Also

connect your favorite speakers via a 3.5mm audio jack.

The **Motorola Lapdock**<sup>™</sup> includes a full 11.6″ display, keyboard, and touchpad.

#### ZUMOCAST

Stream videos and music from your computer directly to your smartphone! View pictures and download documents with ease. The free ZumoCast app lets you access or stream data to your smartphone from your home or work computers. Blazing 4G LTE speeds provide secure, nearly instant remote access to your files.

To get started, touch **I** > **O ZumoCast** and follow the on-screen instructions to create an account on your smartphone.

You'll be prompted to download and install the ZumoCast client on your computer, log in to the same account, and specify which computer files you want to share.

Then, complete the setup process on your smartphone to access your shared files.

#### MOTOPRINT

Print email, documents, pictures, and contacts directly to shared printers on a Wi-Fi network—no

printer drivers necessary. MOTOPRINT automatically discovers networked printers for you. You can even save your favorite printers and geo-tag their location for future use.

To print something from the **Email**, **Quickoffice**, or **Gallery** apps, open it and touch Menu 📳 > **Print**.

To print something directly from the **MOTOPRINT** app, touch **> MOTOPRINT**, then select a document type and follow the on-screen instructions.

#### MESSAGING

Talk with your fingers. Make a bold statement with the touch of a button. For messaging rates and complete information, go to verizonwireless.com/messaging.

From the home screen touch **•** > **Messaging** > **Universal Inbox**.

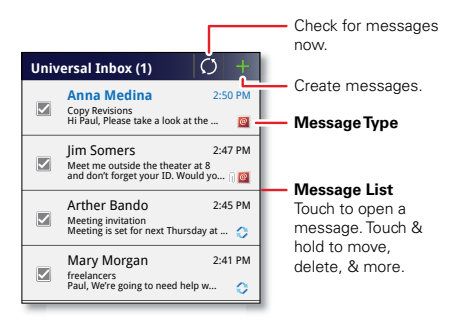

To open a text message or social networking message and all of its replies, touch it.

To respond to a text message, just open it and enter your response in the text box at the bottom.

For email, touch 📧 to choose a reply option.

To forward an email message, open it and touch Forward.

To open options, touch and hold a message.

Note: Text messages are charged in accordance with your messaging plan. Higher rates may apply for international text messaging (when available).

#### MUSIC

Keep your music with you! Put music on your phone so you can listen and create playlists anytime. From the home screen, touch 🔳 > 💽 Music.

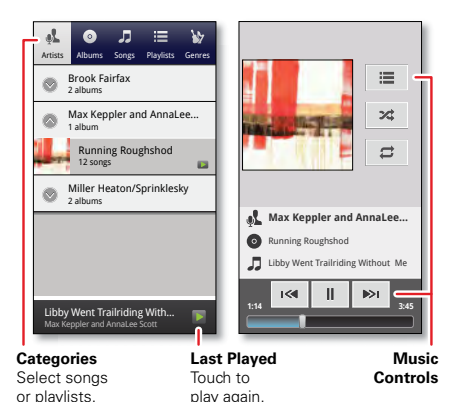

APPS & FEATURES

Tip: When a song is playing, you can add it to a playlist by touching Menu ( ) > Add to playlist.

#### PHOTOS

Take high-quality photos with your 8MP camera. From the home screen, touch 🞯 **Camera**.

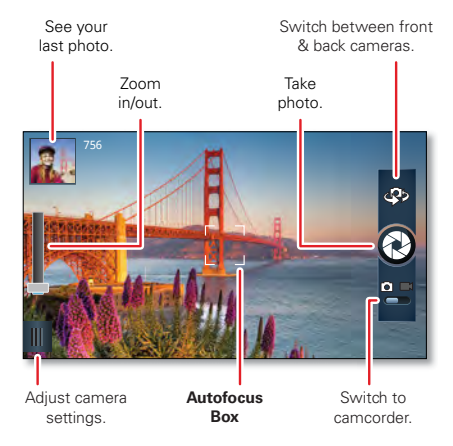

Tip: Press the volume keys to zoom in and out on the viewfinder image.

To take the photo, touch 🕲 in the viewfinder.

#### VIDEOS

Capture HD videos with your 1080p camcorder. Upload your creations or send to family and friends. From the home screen, touch Camcorder.

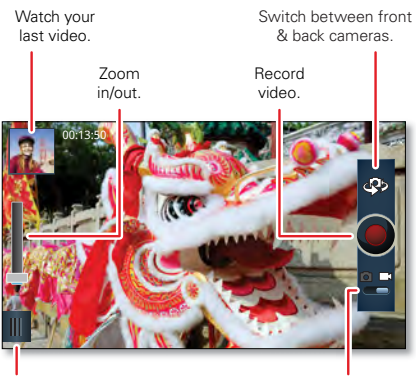

Adjust camcorder settings. Switch to camera.

To record a video, touch 
in the viewfinder. To stop the video recording, touch 
again.

#### GALLERY

View all of your photos and your friends' photos/videos from different media sites like Picasa™, Flickr, PhotoBucket, and Facebook®. You can add comments to others' photos, and see comments that others have posted. From the home screen, touch **□** > **□** Gallery.

#### MIRROR MODE

Watch your photo slideshow or recorded HD videos on your HDTV or monitor. Just connect your smartphone to an HDTV or monitor using a micro HDMI cable (sold separately). Everything you see on your display will appear on the big screen as well.

#### MOBILE WEB

Take the Internet with you wherever you go. You can read the latest news, get the weather, even watch Adobe<sup>®</sup> Flash<sup>®</sup> videos. From the home screen, touch **Browser**.

#### BE A MEDIA MOGUL

Let your music flood the airwaves. Your airwaves.

#### RINGTONES

Pick from our over 90,000 tracks and assign a different song to each person in your address book.

#### RINGBACK TONES

Entertain your callers with Ringback Tones—songs or sounds they'll hear while waiting for you to answer.

#### VERIZON WIRELESS MEDIA STORE

Go online to find loads of cool apps, as well as the latest games and music. Make your purchase online, download apps straight to your phone. Visit **verizonwireless.com/apps**.

#### SEE IT ALL

Watch what you want, when you want, right on your phone.

#### VERIZON VIDEO

Catch your favorite shows and live sports from anywhere in the Verizon Video coverage area. View more than 100 channels, with additional shows added every day in on-demand, full-length episodes. Go to **verizonwireless.com/video**.

#### PLAY IT UP

There's plenty to play, with hundreds of gaming apps:

Browse, buy and download games on your phone via Market apps (touch 🔲 > 💼 Market).

Browse and buy games online at verizonwireless.com/games.

Note: Data charges may apply.

#### VERIZON SAFEGUARDS

Your family; your call. Verizon safeguards give you peace of mind with Content Filters, Spam Controls, Usage Controls, and more. Go to verizonwireless.com/spamcontrols or verizonwireless.com/usagecontrols.

#### GETTING STARTED WITH LOCATION-BASED SERVICES (LBS)

Verizon Wireless values your privacy. Because of this, your phone is defaulted to only acquire your location when you dial 911. To use Location-Based Services, you must first enable location services on your phone. To activate Verizon Wireless Location-Based Services on your smartphone, touch Menu 🔄 > Settings > Location & security > VZW location services.

Your wireless device can determine its (and your) physical, geographical location ("Location Information") and can associate Location Information with other data. Additionally, certain applications, services and programs are capable of accessing, collecting, storing and using Location Information and disclosing Location Information to others. You should use caution when determining whether or not Location Information should be made available to others and you should review any applicable third party policies before providing access. To limit potential unauthorized access to your Location Information, Verizon Wireless offers various mechanisms and settings to manage access to location data. By enabling location settings you are permitting third party access to Location Information through software, widgets or peripheral components you choose to download. add or attach to your wireless device or through web access, messaging capabilities or other means, and you are authorizing Verizon Wireless to collect, use and disclose your Location Information as appropriate to provide you with any location services that you enabled.

#### VZ NAVIGATOR®

More than just directions, VZ Navigator gets you where you're going and keeps you informed once

you get there. Receive traffic alerts, find gas prices and directions to the station, search local businesses, share your location with friends, or speed-dial roadside assistance. Go to verizonwireless.com/navigator.

# ACCESSORIES

Transform your DROID BIONIC<sup>™</sup> smartphone and do more, with a suite of accessories that are truly smart. Whether you need a navigation device, a mobile cloud computing powerhouse, an HD media hub, a stereo system, or a simple clock radio, it's all right at your fingertips with Motorola ESP technology enabled devices. Your smartphone and ESP accessories have an extra sense that remembers your settings; they know which features to launch and when to launch them. **Note:** These optional accessories are available for purchase at Verizon Wireless Iorations

#### MOTOROLA LAPDOCK<sup>™</sup>

Dock your smartphone, then work, browse, and access your files with an integrated mouse track pad, full keyboard, and the

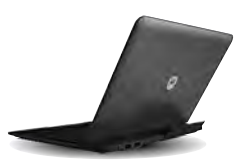

webtop application. The webtop application automatically launches a full Firefox® brower,

transforming the way you and your smartphone use the web.

#### HD STATION

Browse the web, use the webtop application, watch videos, stream shows, view photos on a bigger HD display or monitor, or listen to music. Connect up to three USB peripherals. Motorola ESP technology ensures that your favorite apps & shortcuts are available every time you dock your smartphone.

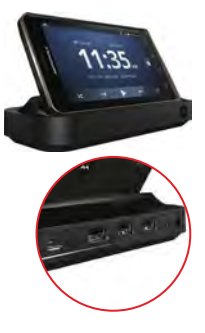

#### ADAPTER FOR WEBTOP APPLICATION

Browse the web, watch videos, stream shows, view photos on a bigger HD display or monitor. Launch the webtop application on any HD display using this adapter and an HD cable. Connect your wall charger

ACCESSORIES

to simultaneously charge the smartphone while in use.

#### VEHICLE NAVIGATION MOUNT

Motorola ESP technology provides automatic access to your favorite driver-based apps: navigation and maps, contacts, hands-free calling, music, and more.

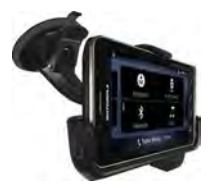

#### MOTOROLA WIRELESS KEYBOARD

Enjoy a full-sized keyboard with Bluetooth<sup>®</sup> technology and a

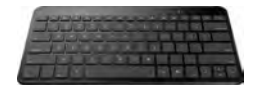

super thin design. Dedicated shortcut keys provide quick access to your favorite Android apps. Navigate through all your web applications in a snap.

ACCESSORIES

42

#### HIGH SPEED 1080p CABLE

Connect your smartphone directly to a compatible HD display or monitor to experience captured pictures and video.

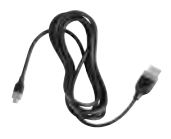

#### STANDARD DOCK

Your favorite apps at your fingertips. Listen to music with headphones or external speakers connected through a 3.5mm audio jack. Motorola ESP technology automatically launches you

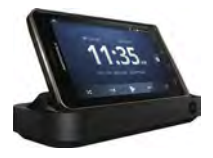

automatically launches your preferred settings.

#### BATTERY DOCK

Get the power to extend your talking, browsing, listening, messaging, gaming time, anytime. Charge your smartphone and an extra battery at the same time.

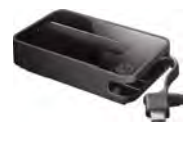

ACCESSORIES

#### WIRELESS CHARGING BATTERY COVER

Say goodbye to wires and charge your smartphone wirelessly using a compatible charging pad (sold separately). An

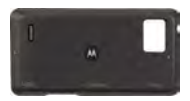

embedded magnet guides your phone to the optimal charging spot.

44

#### **Copyright & Trademarks**

Motorola Mobility, Inc. Consumer Advocacy Office

600 N US Hwy 45

Libertyville, IL 60048

#### www.motorola.com

Note: Do not ship your product to the above address. If you need to return your product for repairs, replacement, or warranty service, please contact the Motorola Customer Support Center at:

1-800-734-5870 (United States)

1-888-390-6456 (TTY/TDD United States for hearing impaired)

1-800-461-4575 (Canada)

Certain features, services and applications are network dependent and may not be available in all areas; additional terms, conditions and/or charges may apply. Contact your service provider for details.

All features, functionality, and other product specifications, as well as the information contained in this guide, are based upon the latest available information and believed to be accurate at the time of printing. Motorola reserves the right to change or modify any information or specifications without notice or obligation.

Note: The images in this guide are examples only.

MOTOROLA and the Stylized M Logo are trademarks or registered trademarks of Motorola Trademark Holdings, LLC. DROID is a trademark of Lucasfilm Ltd. and its related companies. Used under license. LTE is a trademark of ETSI. Google, the Google logo, Google Maps, Google Talk, Google Latitude, Gmail, YouTube, Picasa, Google Books, Google Docs, Google Goggles, Google Finance, Google Places, Google Maps Navigation Beta, Google Calendar, Android and Android Market are trademarks of Google, Inc. All other product or service names are the property of their respective owners.

© 2012 Motorola Mobility, Inc. All rights reserved.

Caution: Motorola does not take responsibility for changes/modifications to the transceiver.

Product ID: DROID BIONIC (Model XT875) Manual Number: 68014845002-B

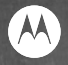

# verizon UGE Certified

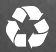

For an interactive guide to your new wireless device, go to verizonwireless.com